# Configurer l'accès par rôle KVM au domaine UCSM à partir d'UCS Central

## Table des matières

Introduction Conditions préalables Exigences Composants utilisés Comfiguration 1. Rôles centraux UCS Étape 1.1 Création du rôle d'administration des utilisateurs UCS Central Étape 1.1 Création du rôle d'administration des utilisateurs UCS Central Étape 1.2 Configuration de l'utilisateur local 3. Rôles de domaine UCS Étape 2.1 - Créez un rôle dans le domaine UCSM. 3. Validez l'accès KVM au domaine UCSM Étape 3.1 Lancement de KVM à partir d'UCS Central Authentification LDAP

# Introduction

Ce document décrit comment configurer les rôles dans UCS Central et UCSM afin de permettre l'accès KVM à un domaine UCS lancé via UCS Central.

# Conditions préalables

#### Exigences

Cisco vous recommande de prendre connaissance des rubriques suivantes :

- Unified Compute System (UCS)
- UCS Central

#### Composants utilisés

Les informations contenues dans ce document sont basées sur les versions de matériel et de logiciel suivantes :

- UCS-FI-6248UP, microprogramme 4.0(1c)
- UCS Central, microprogramme 2.0(1p)

The information in this document was created from the devices in a specific lab environment. All of the devices used in this document started with a cleared (default) configuration. Si votre réseau est en ligne, assurez-vous de bien comprendre l'incidence possible des commandes.

# Configuration

# 1. Rôles centraux UCS

Étape 1.1 Création du rôle d'administration des utilisateurs UCS Central

- Dans UCS Central, accédez à System Configuration Button > User Settings et sélectionnez Roles.
- Créez un nouveau rôle nommé « ucs-kvm »
- Pour le rôle nouvellement créé « ucs-kvm », sous l'onglet Opérations, ajoutez le privilège KVM

T I

| Password     | + =                            | ucs-kvm                           |
|--------------|--------------------------------|-----------------------------------|
| Profile      | Roles                          | Network Storage Server Operations |
|              | AAA Administrator              |                                   |
| Notes        | Administrator                  | + =                               |
| Locales      | Facility Manager               | Privileges                        |
|              | KVM                            | KVM                               |
| Local Users  | Network Administrator          | 12                                |
| 0            | Operations                     |                                   |
| Remote Users | Read Only                      |                                   |
|              | Server Compute                 |                                   |
|              | Server Equipment Administrator |                                   |
|              | Server Profile Administrator   |                                   |
|              | Server Security Administrator  |                                   |
|              | Statistics                     |                                   |
|              | Storage Administrator          |                                   |
|              | ucs-kvm                        |                                   |
|              | Unisys                         |                                   |

UCS Central Users Administration Manage

Configuration des rôles sur UCS Central

#### Étape 1.2 Configuration de l'utilisateur local

- Accédez à System Configuration Button > User Settings et sélectionnez Local User.
- Sélectionnez l'utilisateur correspondant, puis sous l'onglet Rôles, ajoutez les 3 rôles suivants pour l'utilisateur sélectionné :
  - 1. Administrateurs
  - 2. Lecture seule
  - 3. ucs-kvm (même rôle créé à l'étape précédente)

| > | UCS Central  | What are you looking for?                                            | Q              | What do you want to do? | •                              |             | admin 💽 🔠 🚱 😳 |
|---|--------------|----------------------------------------------------------------------|----------------|-------------------------|--------------------------------|-------------|---------------|
|   | < III Dashbo | oard BDomains * Hroot * BUCS-/                                       | S-MXC-P25-04-N | Aini ×                  |                                |             | user settings |
|   | root Do      | main Group                                                           |                |                         |                                |             | 00:00:00:00   |
|   | Backup       | System Profile C<br>Date & Time - DNS - Remote Access - Trusted Poir | UCS C          | entral Users Admi       | nistration Manage              | * *         |               |
|   | Settings     | System Policies (2                                                   | Received       | • •                     | jzeron1                        | 9, E        |               |
|   | Inventory    | Users (2*                                                            | Profile        | Local Users             | Basic Roles Locales SSH        |             |               |
|   | Domain IDs   | Roles - Locales<br>Authentication (2*                                | Roles          | admin irfeman           | Description                    |             |               |
|   | Policies     | LDAP - TACACS+ - RADIUS - Authentication Doma                        | Locales        | in_test                 | Account Activation             |             |               |
|   | VLANs        | SNMP C<br>Basic - SNMP Traps - SNMP Users                            | Local Users    |                         | Enabled Disabled               |             |               |
|   | VLAN Groups  | Call Home 🕼                                                          | Remote Users   |                         | Account Expiration<br>Disabled |             |               |
|   | VSANs        | Basic - Profiles - Alerts                                            |                |                         | First Name                     |             |               |
|   |              |                                                                      |                |                         | Last Name                      |             |               |
|   |              |                                                                      |                |                         | Email                          |             |               |
|   |              |                                                                      |                |                         | Phone Number                   |             |               |
|   |              |                                                                      |                |                         | ex: +123-123-1234              |             |               |
|   |              |                                                                      |                |                         |                                | Cancel Save |               |
|   |              |                                                                      |                |                         |                                |             |               |

Configuration des utilisateurs locaux

| ilisilis<br>cisco | UCS Central What are you looking for?                                               | Q                           | What do you want to do? | •                               |             |            | admin 💶 🚯 🐲    | © 9 © |
|-------------------|-------------------------------------------------------------------------------------|-----------------------------|-------------------------|---------------------------------|-------------|------------|----------------|-------|
|                   | < III Dashboard                                                                     |                             |                         |                                 |             |            |                |       |
| •                 |                                                                                     |                             |                         |                                 |             |            |                | 0 = 0 |
| ж                 | 🛱 Backup Management                                                                 | UCS C                       | entral Users Admi       | nistration Manage               | * *         |            |                |       |
| •                 | UCS Central Backup Summary<br>Scheduled                                             | Password<br>Profile         | + B                     | jzeron1                         | 9, B        |            |                |       |
| e<br><            | Domain Backup Schedule Summary (Full State)                                         | Roles                       | admin ifeman IsiLitest  | + C<br>Roles                    |             |            |                |       |
|                   | Last Domain Backup                                                                  | Local Users<br>Remote Users | V jzeron1               | Administrator Read Only uco-kom |             |            | 0              |       |
| •                 | 2<br>No Backups                                                                     |                             |                         |                                 |             | Minor<br>7 | Warning<br>124 |       |
| •                 | © Licenses                                                                          |                             |                         |                                 |             |            | 0              |       |
|                   | UCS Domain License Summary                                                          |                             |                         |                                 |             | 1          | 253            |       |
|                   | 3 Evaluation<br>Expired<br>In Fire Trial<br>License<br>Insufficient<br>Insufficient |                             |                         |                                 | Cancel Save |            |                |       |

Attribution de rôle aux utilisateurs locaux dans UCS Central

## 2. Rôles de domaine UCS

Étape 2.1 - Créez un rôle dans le domaine UCSM.

Sur chaque domaine UCSM auquel vous souhaitez accéder via KVM à partir de Central, procédez comme suit :

- Accédez à Tous > Gestion des utilisateurs > Services utilisateur > Rôles et cliquez sur Ajouter.
- Créez le rôle ucs-kvm et sélectionnez uniquement le privilège Service Profile Ext Access.

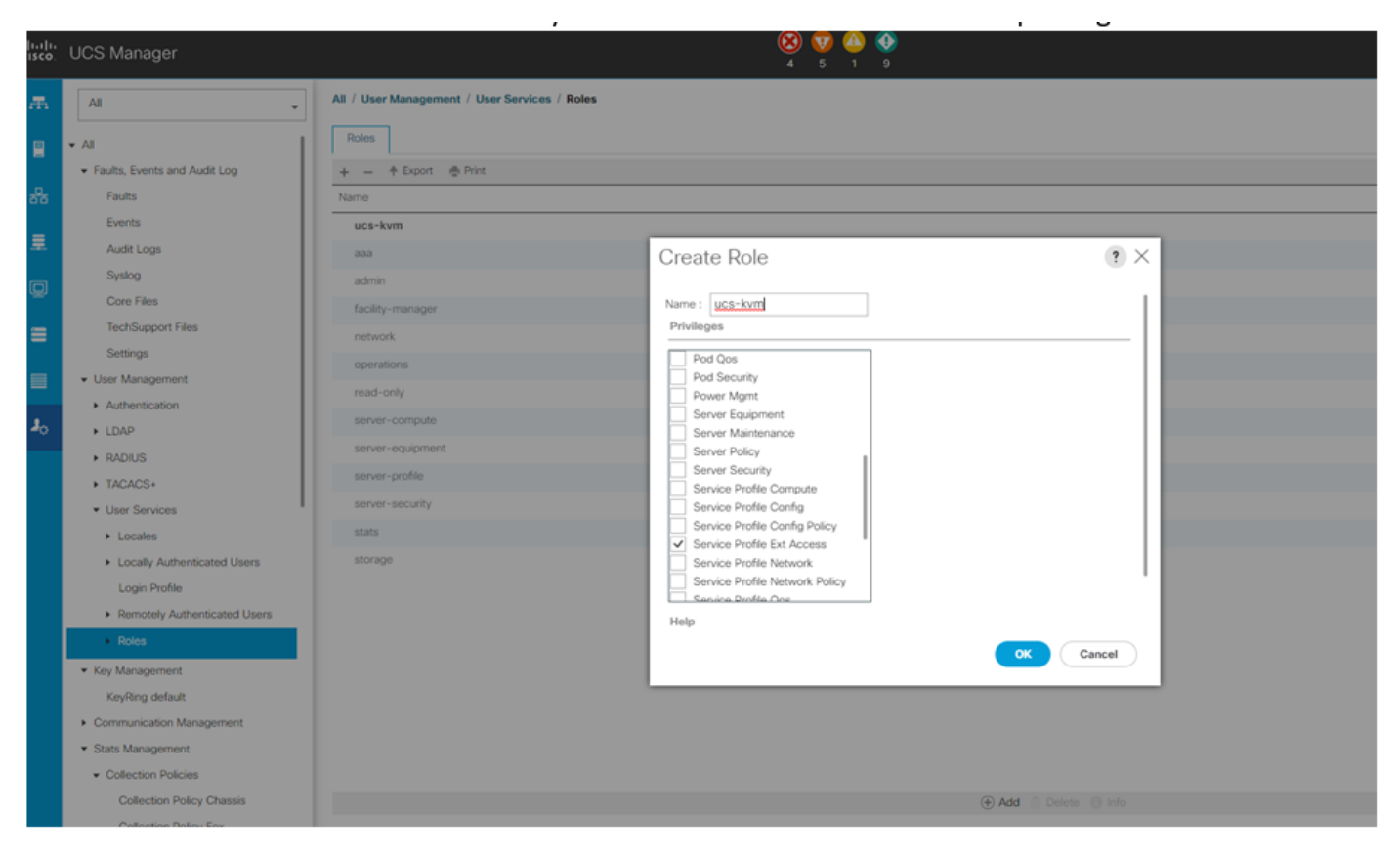

Création de nouveaux rôles sur UCS Manager

## 3. Validez l'accès KVM au domaine UCSM

Étape 3.1 Lancement de KVM à partir d'UCS Central

- Connectez-vous à UCS Central avec les identifiants correspondants de l'utilisateur local à l'étape 1.2
- Accédez au bouton System tools > Unified KVM Launcher
- Cochez la case d'un domaine dans lequel un rôle a déjà été créé, comme décrit à l'étape 2.1, et KVM doit fonctionner maintenant.

| 11.1[11<br>15CO                                                        | UCS Central 📃 What are you                                                                                                    | looking for? Q. What do                                 | you want to do?                                                |                                                                                      | admin 💶 👫 🛞 🚱 🚱                                                                            |
|------------------------------------------------------------------------|----------------------------------------------------------------------------------------------------|---------------------------------------------------------|----------------------------------------------------------------|--------------------------------------------------------------------------------------|--------------------------------------------------------------------------------------------|
|                                                                        | <ul> <li>✓ Ⅲ Dashboard ■ Unified KVM</li> <li>Unified KVM Launch</li> </ul>                                                                                                    | Launcher *                                              |                                                                |                                                                                      | Infrastructure Firmwere Management<br>Image Library<br>Backup Management                   |
| <b>"</b>                                                               | Filters                                                                                                    | Filter + Export 🙆 Launch KVM                            |                                                                |                                                                                      | Export and Import                                                                          |
|                                                                        | Domain Group                                                                                                    | Server                                                  | Hardware                                                       | Configuration                                                                        | Sta Tech Support Q                                                                         |
|                                                                        | Content of the second second s | UCS-AS-MXC-P25-02-8 1/1<br>Ungrouped<br>10.31.123.7     | UCS8-8200-M5<br>20 Cores 64 08 RAM<br>S/No FCH23147F2C         | Ph1_Ch2_ESX(_01<br>root<br>4.2(1d)8,4.0(4k)8                                         | Olik<br>Dor<br>Fas                                                                         |
| e                                                                      | Domains                                                                                                    |                                                         |                                                                | FW Ready                                                                             | Por Hardware Companying                                                                    |
| 6                                                                      | UCS-AS-MXC-P25-04-Mini<br>UCS-TS-MXC-P25-64108                                                                                                    | UCS-AS-MXC/P25-02-B 1/3<br>Ungrouped<br>10.31.123.7     | UCSB-8200-M4<br>24 Cores 256 GB RAM<br>S/No FCH191079JE        | Ph1_Ch2_ESXI2<br>root<br>4.0(1a)8,4.2(1d)B                                           | OK<br>Doi: Active Sessions<br>Fac                                                          |
| <                                                                      | Overall Status                                                                                                    |                                                         |                                                                | FW Ready                                                                             | Po Start Logging Session                                                                   |
| <i></i>                                                                | Unassociated OK Configuration Power Off                                                                                                    | UCS-AS-MXC-P25-02-8 1/4<br>Ungrouped<br>10.31.123.7     | UCSB-8200-M5<br>20 Corres 64 GB RAM<br>S/No FCH23147EKZ        | Ph1_Ch2_ESX5<br>root<br>4.0(4g)8.4.2(1d)8.4.0(4k)8<br>FW Ready                       | OK<br>Domais Status: <b>Lost Visibility</b><br>Fault: Major<br>Power ON<br>Locator LED OFF |
| •                                                                      | Decommissioned  Fault Level      Oritical      Major                                                                                                    | UCS-A5-MXC-P25-02-8 1/5<br>Ungrouped<br>10.31.123.7     | UCSB 8200-M5<br>12 Corez 255 GB RAM<br>S/No FLM242700FM        | Ph1_Ch2_BS1_W2x16<br>root<br>4.2(1r)8,4.1(3)8,4.0(4)8<br>FW Ready                    | OK<br>Domain Status: Lost Visibility<br>Fault: Critical<br>Power 0N<br>Locator LED 0FF     |
| ○ Minor       ○ Warning       ○ Cleared       ○ Info       ○ Condition | UCS-A5-MXC-P25-02-8 1/6<br>Ungrouped<br>10.31.123.7                                                                                                    | UCSB-8200-M5<br>12 Cores 255 08 RAM<br>S/No FLM235100K2 | Ph1_Ch2_E306<br>root<br>4.0(1a)8,4.2(1d)8,4.0(4k)8<br>FW Ready | OK<br>Dervain Status: Leet Valbility<br>Fault: Chared<br>Power ON<br>Locator LED OFF |                                                                                            |
|                                                                        | Configuration Status Unassociated Associated                                                                                                    | UCS-A5-MXC-P25-04-Mini 1/2<br>root<br>10.31.123.62      | UC58 8200 M3<br>8 Corres 8 08 RAM<br>5/No FCH18127CFY          | PROFILEFORMTEMPLATESAM1<br>root<br>4.1(20)8<br>FW Ready                              | Cit<br>Domain Status: OK<br>Fault: Cleared<br>Power ON<br>Locator LED OFF                  |
|                                                                        | FW Status Ready Upgrading                                                                                                    | UCS-TS-MXX-P25-64108 1/2<br>root<br>10.31.123.128       | UCSB-8200-MS<br>32 Corea 1216 GB RAM<br>S/No FCH21337FCK       | TestBruncLab1<br>root<br>4.2(2c)8.4.2(2d)8.4.1(0.6)8<br>FW Ready                     | OK<br>Domain Status: OK<br>Fault: Major<br>Power ON<br>Power ON                            |
|                                                                        | Host FW Version                                                                                                    |                                                         |                                                                |                                                                                      | Locator LED UPP                                                                            |

Lancement de KVM à partir du domaine UCS sélectionné depuis UCS Central

## Authentification LDAP

Remarque : si l'authentification LDAP est utilisée, utilisez ces instructions au lieu de la méthode de l'utilisateur local.

 Accédez à System Configuration Button > User Settings et sélectionnez Authentication et attribuez les mêmes 3 rôles pour l'option souhaitée de Group Maps comme à l'étape 1.2 sous la section LDAP

| III Dashboard Unified KVM                                                                                                    | M Launcher ×     |                   |                                          |                           |             |                                                |   |
|----------------------------------------------------------------------------------------------------|------------------|-------------------|------------------------------------------|---------------------------|-------------|------------------------------------------------|---|
| Unified KVM Launc                                                                                                    | her              |                   |                                          |                           |             |                                                | 0 |
| Filters                                                                                                    | E Titer          | 1105.0            | entral Authentication Manage             |                           |             |                                                |   |
| Domain Group                                                                                                    | Server           | 00000             | citital Authentication Manage            |                           |             | Status                                         |   |
| Ungrouped                                                                                                    | UCS-A            |                   | LDAP                                     |                           |             | OK<br>Domain Status: Lost Visibility           |   |
|                                                                                                    | 10.31.           | LDAP              |                                          |                           |             | Fault: Major                                   |   |
| Domains<br>UCS-AS-MXC-P25-02-B                                                                                                    |                  | TACACS+           | Basic Providers Groups Group Maps        |                           |             | Power ON<br>Locator LED OFF                    |   |
| UCS-AS-MXC-P25-04-Mini                                                                                                    | UCS-A            |                   | + 8                                      | Roles Locales             |             | OK                                             |   |
| UCS-TS-MXC-P25-64108                                                                                                    | 0ngroi<br>10.31. | RADIUS            | Provider Group Map DN                    |                           |             | Domain Status: Lost Visibility<br>Fault: Major |   |
| Overall Status                                                                                                    |                  |                   | CN+ucsbind,0U+CiscoUCS,DC+mxsvlab,DC+com | Polos                     |             | Power ON<br>Locator LED OFF                    |   |
| Indeterminate                                                                                                    | UCS-A            | Domains           | GrMapiri                                 | Roles                     |             | OK                                             |   |
| ✓ OK                                                                                                    | Ungros           |                   |                                          | Pard Only                 |             | Domain Status: Lost Visibility                 |   |
| Configuration                                                                                                    |                  |                   |                                          | Need Only                 |             | Power ON                                       |   |
| Decommissioned                                                                                                    | 1100.4           |                   |                                          | Constraint (              |             | Locator LED OFF                                |   |
| Fault Level                                                                                                    | Ungros           |                   |                                          |                           |             | Domain Status: Lost Visibility                 |   |
| Critical                                                                                                    | 10.31.           |                   |                                          |                           |             | Pault: Critical<br>Power ON                    |   |
| 🗌 🦁 Major                                                                                                    |                  |                   |                                          |                           |             | Locator LED OFF                                |   |
| Winor     Warning                                                                                                    | UCS-A<br>Ungroi  |                   |                                          |                           |             | OK<br>Domain Status: Lost Visibility           |   |
| Cleared                                                                                                    | 10.31.           |                   |                                          |                           |             | Fault: Cleared<br>Prover ON                    |   |
| Condition                                                                                                    |                  |                   |                                          |                           |             | Locator LED OFF                                |   |
| Configuration Status                                                                                                    | UCS-A            |                   |                                          |                           |             | OK<br>Domain Status: OK                        |   |
| Unassociated                                                                                                    | ✓ 10.31.         |                   |                                          |                           |             | Fault: Cleared                                 |   |
| Associated                                                                                                    |                  |                   |                                          | (                         | Cancel Save | Locator LED OFF                                |   |
| FW Status                                                                                                    | UCS-TS-          | MXC-P25-64108 1/2 | UCS8-8200-M5<br>32 Come 1216 08 RAM      | TestBrunoLab1             |             | OK<br>Domain Statur: OK                        |   |
| Ready                                                                                                    | 10.31.12         | 3.128             | S/No FCH21337FCX                         | 4.2(2c)8,4.2(2d)8,4.1(0.6 | 5)0         | Fault: Major                                   |   |
| of a state of a state |                  |                   |                                          | FW Ready                  |             | Power ON<br>Locator LED OFF                    |   |
| Host FW Version                                                                                                    |                  |                   |                                          |                           |             |                                                |   |

Attribution de rôle au groupe LDAP dans UCS Central

### Informations connexes

- Utilisateurs et rôles dans UCS Central
- <u>Assistance technique et téléchargements Cisco</u>

#### À propos de cette traduction

Cisco a traduit ce document en traduction automatisée vérifiée par une personne dans le cadre d'un service mondial permettant à nos utilisateurs d'obtenir le contenu d'assistance dans leur propre langue.

Il convient cependant de noter que même la meilleure traduction automatisée ne sera pas aussi précise que celle fournie par un traducteur professionnel.